# Eyenix ECMT 연결

- 'EN675 ECMT Manual' 에서 간추린 내용입니다.
- ECMT Tool은 <u>https://gadgetsoft.co.kr</u> OUTPUTS 의 해당 과제 페이지에서 download 받을 수 있습니다.

### • USB Dongle

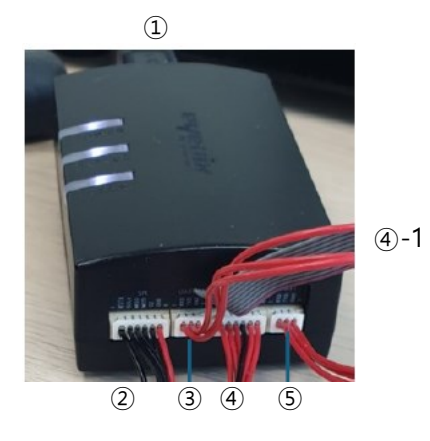

### 1 USB (2) SPI 3 UART2 ④ JTAG

- Boot Log 를 확인하기 위한 Serial Port 입니다.
- JTAG은 flat cable 로 연결된 부분을 사용합니다. **④-1 JTAG**
- Camera (ISP) log를 확인할 때 필요합니다. 5 UART1

• 연결도

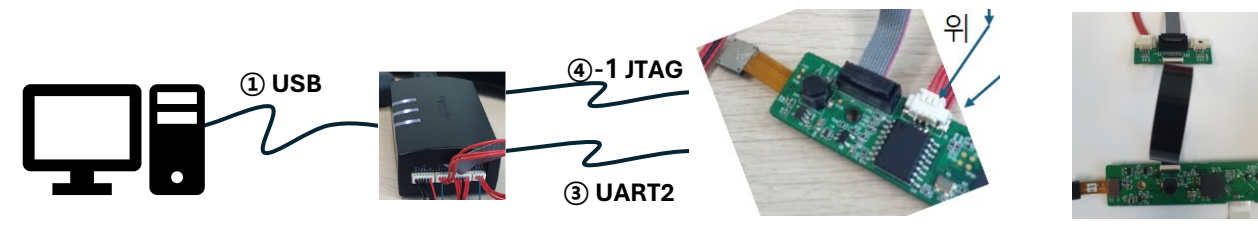

1 차 보드

2 차 보드

## Device Driver 설치

• FTDI Driver 설치

자동 설치가 안될 경우, https://ftdichip.com/drivers/d2xx-drivers/에서 다운로드 받고 설치하면 됩니다.

• Zadig 설치

https://zadig.akeo.ie 에서 다운로드 받고 설치하면 됩니다.

Download Updated 2023.03.01: • Zadig 2.8 (5.0 MB) • Other versions

Device Options Help

 USB <-> Serial Converter (Interface 0)
 2
 Edit

 Driver
 FTDIBUS (v2.12.28.0)
 WinUSB (v6.1.7600.16385)
 More Information

 USB ID
 0403
 6011
 00
 3

 WCID<sup>2</sup>
 Replace Driver
 WinUSB (Microsoft)

 Updates: Unable to acces version data
 Zadig 2.4.721

Options -> List All Devices

 $\times$ 

(2) USB <-> Serial Converter (Interface 0)

3 Click "Replace Driver"

• 설치가 완료되면, 아래 그림과 같은 상태가 되어야 합니다.

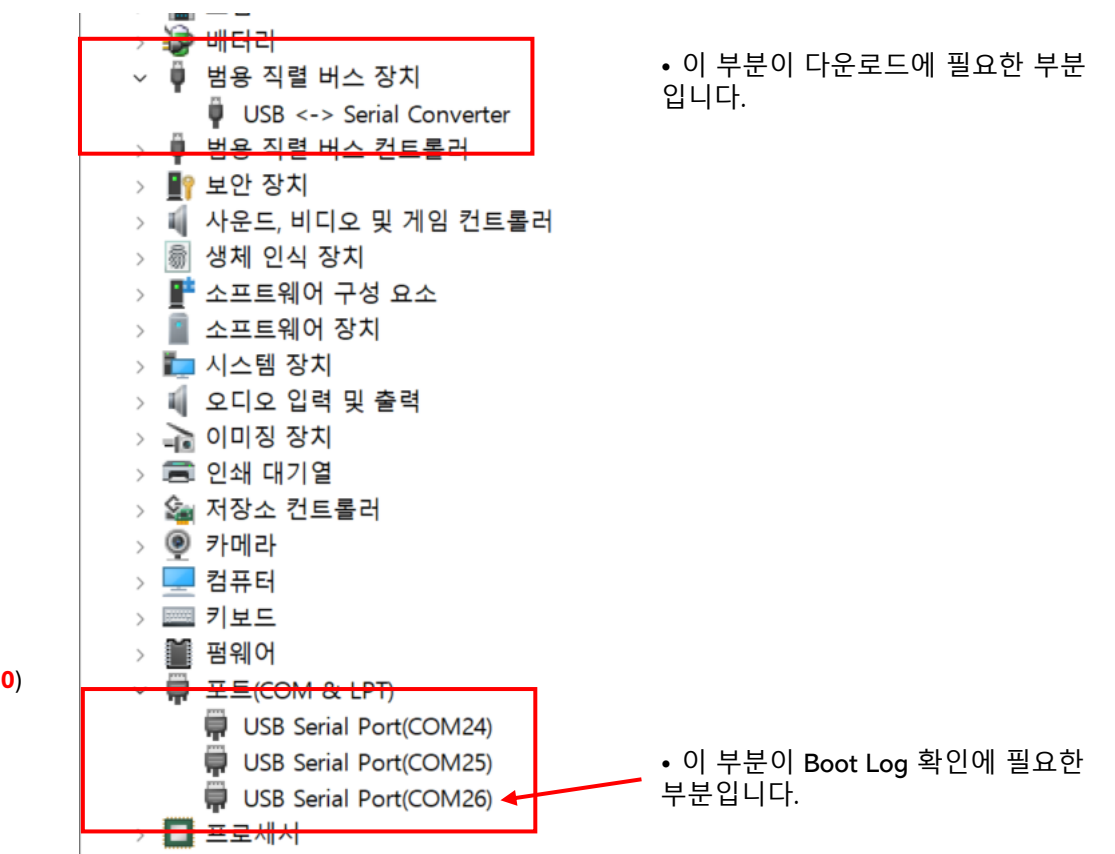

④ The driver was installed successfully

## Firmware Update 순서

• 배포되는 F/W는 <u>https://gadgetsoft.co.kr</u> – OUTPUTS 의 해당 과제 페이지에서 download 받을 수 있습니다.

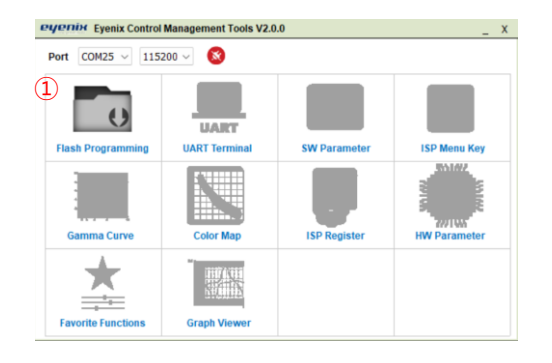

|   | Flash<br>Write(F5)                                        | Board<br>Reset(F6)      |               |               |         | 💮 Settin     |
|---|-----------------------------------------------------------|-------------------------|---------------|---------------|---------|--------------|
|   |                                                           | Bin File Path           |               | Start Add     | r Size  | (KB) End Add |
|   | Y:\wsa\en675\                                             | becon.b2c.en675\build\u | -boot.en675 📄 | ) 0x0         | 411     | 0x66a47      |
|   | Y:\wsa\en675\                                             | becon.b2c.en675\build\k | ernel.en675 👔 | 0x80000       | 7710    | 0x8076df     |
|   | Y:\wsa\en675\                                             | becon.b2c.en675\build\v | ideocore.gz 👔 | 0x880000      | 1010    | 0x97c590     |
|   | Y:\wsa\en675\                                             | becon.b2c.en675\build\a | pp.ubifs      | )<br>0x990000 | 21056   | 0x1e1fff     |
|   |                                                           |                         |               | )<br>0x0      | 32768   | No File      |
|   |                                                           |                         |               |               | 32768   | No File      |
|   |                                                           |                         |               | )<br>0x0      | 32768   | No File      |
| ~ | E:\projects\Eye                                           | nix_ECMT\becon-b2c-ro   | m-1.1.3       | 3 0x0         | 32768   | 0x1ffffff    |
|   | Chp<br>Flash Read Flash Erase Flash Test NOR NAND<br>Area |                         |               |               |         |              |
|   |                                                           |                         | C1-           | rt Addr S     | ize(KB) | End Addr     |
|   |                                                           |                         | 518           |               |         |              |

① "Flash Programming" 선택

② 다운로드 받은 이미지를 선택
 월치는 상관없습니다.
 (파란색) 체크 표시된 항목만 적용됩니다.

③ "Flash Write(F5)" 클릭 **④** 정상적으로 진행될 경우 <u>녹색</u>으로 바뀌고, 진행 상태가 표시됩니다.

④ "JTAG Reset OK" 가 나오면, 완료된 상태입니다.

#### 주의 사항

Firmware update 시 전원이 계속 공급될 수 있도록. 전원 버튼이 계속 눌려져 있어야 합니다.

update 동안 전원 버튼이 눌림 상태를 유지하도록 조치를 해두시는 게 좋습니다.

#### ⑤ Console (UART) Terminal (115200, 8-N-1) 에는 아래와 같이 표시됩니다.

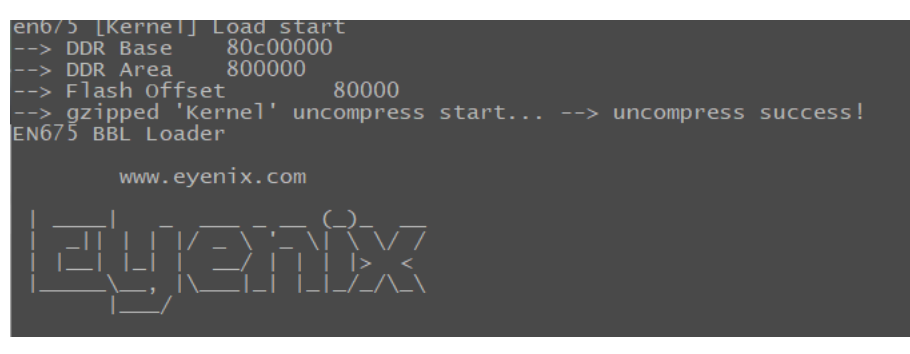

### Firmware 완료 후 Boot 절차

#### Power Button 을 길게 누르면, 부팅이 시작됩니다. White LED가 켜질 때 까지 (약 3초) 누르면 됩니다.

#### Firmware update 후 처음 부팅시에는 아래와 같은 화면에서 멈추게 됩니다. (부팅이 완료될 때 까지 기다리시면 됩니다.) "UBIFS (ubi0:0): start fixing up free space"

7.951709] mwifiex\_sdio mmc0:0001:1: info: MWIFIEX VERSION: mwifiex 1.0 (14. (00a

8.765751] UBIFS (ubi0:0): start fixing up free space

#### 부팅이 완료되면, 아래와 같은 화면이 나옵니다. App Start !!

App Start !! [ \_\_\_\_\_8.207859] IPv6: ADDRCONF(NETDEV UP): mlan0: link is not ready Successfully initialized wpa\_supplicant rfkill: Cannot open RFKILL control device

gadget \$ boot\_string=44:01:BB:0B:9C:2A

### 참조) ISP Console

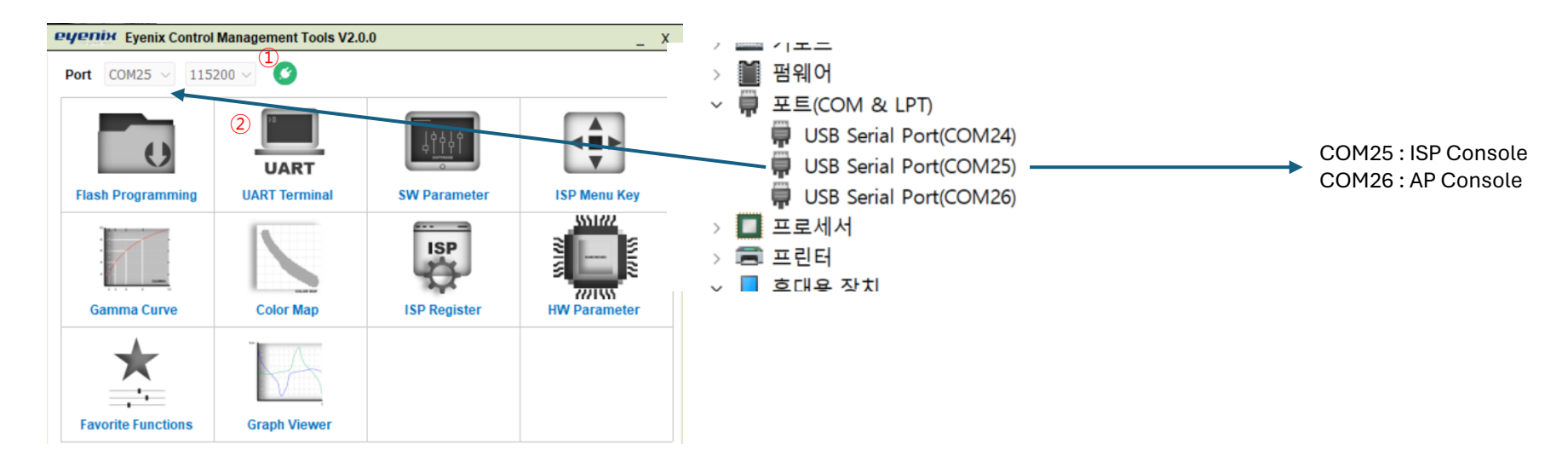

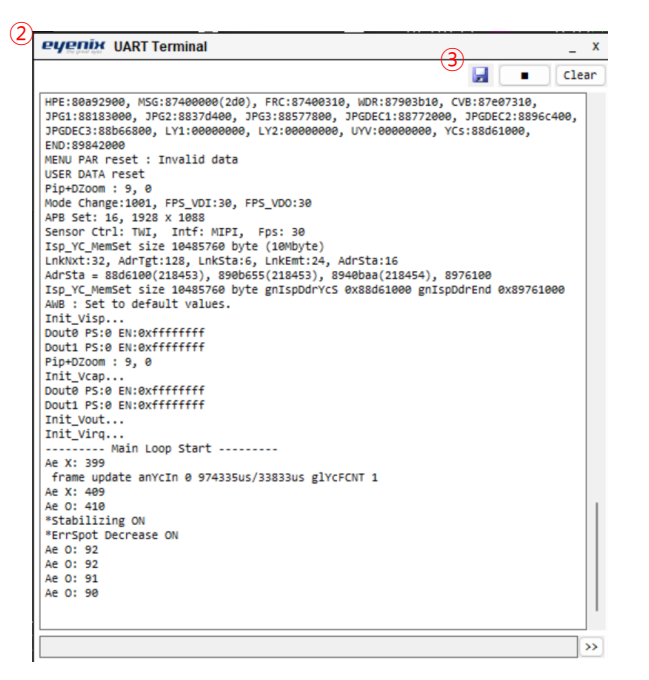

① 버튼이 빨간색이면, 클릭하여 통신 포트를 열어줍니다. (녹색)

② "UART Terminal"을 클릭하면 ISP Log를 확인할 수 있는 창이 나타납니다.

③ 저장 아이콘을 클릭하면, ISP Console의 log를 저장할 수 있습니다.